## Формирование СЭМД «Выписка из истории болезни» (стационар)

Формирование СЭМД «Выписка из истории болезни» доступно для МКСБ с типом «Медицинская карта стационарного больного» и «История родов».

Для формирования СЭМД «Выписка из истории болезни» следует нажать кнопку «Печать/ЭМД» в нижней части формы МКСБ и выбрать пункт «СЭМД "Выписка из истории болезни"».

| СЭМД Выписка из истор                         | ии болезни |       |      |          |    |  |
|-----------------------------------------------|------------|-------|------|----------|----|--|
| Медицинская карта                             |            |       | 2    |          |    |  |
| Статистическая карта                          |            |       |      |          |    |  |
| Медицинская карта кратковременного пребывания |            |       |      |          |    |  |
| Журнал регистрации переливания (№009)         |            |       |      |          |    |  |
| ПФ 003/у МКСБ                                 |            |       |      |          |    |  |
| ПФ 003/у МКСБ_1-2 стр                         |            |       |      |          |    |  |
| ПФ 003/у МКСБ_1 стр                           |            |       |      |          |    |  |
|                                               |            |       |      | 1        |    |  |
|                                               | Выйти      | Coxpa | нить | Печать/Э | мд |  |

Выбор пункта «СЭМД "Выписка из истории болезни"»

Выбор пункта «СЭМД "Выписка из истории болезни"» доступен при наличии выписки пациента, иначе отобразится сообщение об ошибке.

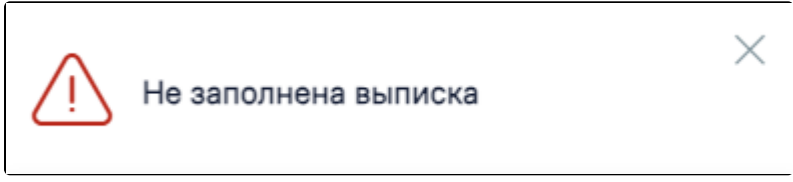

Сообщение о необходимости заполнить выписку

Далее отобразится форма предварительного просмотра ЭМД. Для подписания и отправки СЭМД следует нажать кнопку «Подписать и отправить».

| ЭМП                           | Предварительный просмотр ЭМД                                                                                                    |        |                         |
|-------------------------------|----------------------------------------------------------------------------------------------------|--------|-------------------------|
| эмд                           | = 2d08ad3c-b393-42cd-b43b-0703b7d850d5     1 / 1   − 100% +   🗄 👌                                                                                                    |        | ± ē :                   |
|                               | Медицинская организация:<br>Аддес:<br>Лицензия:<br>Контать:<br>Тепефок:                                                                                                    |        | *                       |
|                               | Выписка из медицинской карты стационарного больного от 10 Апреля 2024 Пациент (с. 1) Спарти (с. 1) Спарти (с. 1) Спа |        |                         |
|                               | дата рождения (возраст) С.<br>Идентификаторы пациента Моневе истории болезии, амбулаторной карты:<br>СНИПС:<br>Полис ОМС:                                                                                                    |        |                         |
|                               | Контактияя информация Адрас постоянной рагистрации:<br>Адрас фактического проживания:<br>Контакты:                                                                                                    |        |                         |
|                               | Diago cochmar                                                                                                    |        |                         |
|                               | Место, куда направления выликска По месту требования<br>Место работы ( учебы, агоско учреждения)<br>Дать по стационери<br>Кратикй анамнез, диагностические исследования, тренение болозны, проведенное лечения, осотояние<br>при направления, при вылиские<br>Состояние при вылиские                                                                                                    |        |                         |
|                               | Удовлетворительное                                                                                                    |        |                         |
|                               | Код по МКБ-10 Врачебное описание<br>120.0 Нестабильная стенокардия                                                                                                    |        |                         |
|                               | Документ составил Должность. ФИО:<br>Контакты:                                                                                                    |        |                         |
| История обмена с РЭМД         | Долумент заверил<br>Контакты:                                                                                                    |        |                         |
| Журнал ЭМД                    |                                                                                                    | Печать | 👰 Подписать и отправить |
| Вернуться в карту<br>пациента |                                                                                                    | 1      |                         |

Кнопка «Подписать и отправить» на форме предварительного просмотра ЭМД

В результате отобразится сообщение об успешной отправке СЭМД.

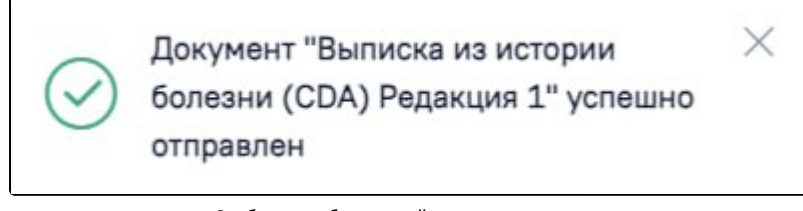

Сообщение об успешной отправке документа

В боковом меню предварительного просмотра ЭМД доступна кнопка «Журнал ЭМД» для перехода в журнал ЭМД и кнопка «Вернуться в карту пациента» для возврата в МКСБ.